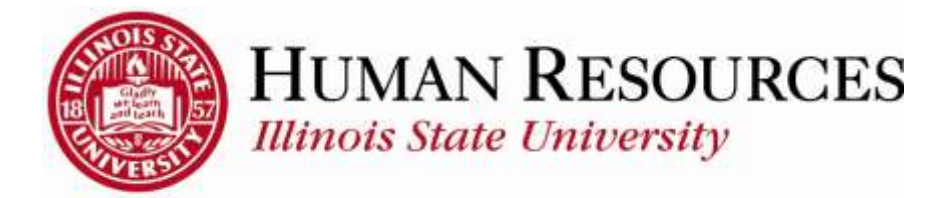

## How to Run Self-Service Reports and Queries Using Query Viewer

This tutorial will be helpful for those wanting to run self-service reports and queries for their own departmental use.

Navigation to Query Viewer.

- 1) Click on Main Menu
- 2) Click on **Reporting Tools**
- 3) Click on Query
- 4) Click on **Query Viewer**

| Main | Menu                       |       |               |   |
|------|----------------------------|-------|---------------|---|
| Sea  | rch Menu:                  |       |               |   |
|      | e                          | *     |               |   |
|      | Illinois State University  |       |               |   |
|      | Self Service               |       |               |   |
|      | Manager Self Service       |       |               |   |
|      | Workforce Administration   |       |               |   |
|      | Benefits                   | 10    |               |   |
|      | Compensation               | 1.0   |               |   |
|      | Time and Labor             |       |               |   |
|      | Payroll for North America  | 1.1   |               |   |
|      | Workforce Development      | 10    |               |   |
|      | Organizational Development | 1.0   |               |   |
|      | Workforce Monitoring       | (A)   |               |   |
|      | Set Up HCM 2               | 1 (M) |               |   |
|      | Reporting Tools            | Ouers | Provide State |   |
|      | PeopleTools                | Cuery | Query Viewer  | 4 |

This is an example of what your initial Query Viewer screen will look like:

| *Search By Overv Na      | me •               | beging with         | 1      |                       |                |                 |                |             |       |
|--------------------------|--------------------|---------------------|--------|-----------------------|----------------|-----------------|----------------|-------------|-------|
| Search Advo              | inced Search       | negues mus          |        |                       |                |                 |                |             |       |
|                          |                    |                     |        |                       |                |                 |                |             |       |
| * My Favorite Queries    |                    |                     |        | Personalize   Find    |                | First           | 1-10           | of 10 💽 Las | £     |
| Query Name               | Description        |                     | Owner  | Folder                | Run to<br>HTML | Run to<br>Excel | Run to<br>HTML | Schedule    | Remov |
| DD_ALL_HRLY_JOBS_INCMENT | DEPTS              |                     | Public |                       | HTML           | Excel           | XML            | Schedule    |       |
| DD_HRLY_JOBS_INCMENT_IN_ | A_DEPT             |                     | Public |                       | HTML           | Excel           | XML            | Schedule    | -     |
| DD_JOBS_INCUMBENT_IN_A_D | EPT                |                     | Public |                       | HTML           | Excel           | XML            | Schedule    | -     |
| DD_MAP                   |                    |                     | Public |                       | HTML           | Excel           | XML            | Schedule    | -     |
| FUTURE_DATED_APPTS       | Find Future /      | Appts               | Public |                       | HTML           | Excel           | XML            | Schedule    | -     |
| ISU_DEPARTMENT_LIST      | Department         | Descriptions        | Public | DEPARTMENT<br>QUERIES | HTML           | Excel           | XML            | Schedule    | -     |
| ISU_HR_ADDLPY_WF_STATUS  | PROMPT Add Pays in | WF Stat UID Promp   | Public |                       | HTML           | Excel           | XML            | Schedule    | -     |
| ISU_HR_EXTRA_HELP_ACCUM  | UID Shows total    | hours for a UID     | Public |                       | HTML           | Excel           | XML            | Schedule    | -     |
| ISU_HR_JOBCODES_GRD      | Non-Stdt Job       | codes and Sal Grds  | Public | DEPARTMENT<br>QUERIES | HTML           | Excel           | XML            | Schedule    | Ξ     |
| ISU HR JOBCODE LISTING Q | JERY Returns mer   | nbers of a job code | Public |                       | HTML           | Excel           | XML            | Schedule    | -     |

To search for query to run, enter key word(s) in the search box. Use the % symbol before and after the key word(s) to help with your search:

| dery viewer                                                                              |                                                                      |                 |            |         |                    |                     |                         |                     |
|------------------------------------------------------------------------------------------|----------------------------------------------------------------------|-----------------|------------|---------|--------------------|---------------------|-------------------------|---------------------|
| ter any information you have and click Sei<br>*Search By Query Name<br>Search Advanced S | arch. Leave fields blank for a list of all v<br>begins with<br>earch | values.<br>%JOB | 5%         | to sear | ch for<br>i(s) and | a query<br>i then a | , enter key<br>dd the % |                     |
| *Folder View - All Folder                                                                | S •                                                                  |                 |            | sym     | nbol (be           | efore an            | d after)                |                     |
| buery Name                                                                               | Description                                                          | Owner F         | older      | Run to  | Run to             | Run to<br>XMI       | Schedule                | Add to<br>Favorites |
| CS JOBS INCUMBENT IN A DEPT                                                              | Stdt CS AP ExHelp Prompt Dept                                        | Public          |            | HTML    | Excei              | XML                 | Schedule                | Favorite            |
| D_ALL_HRLY_JOBS_INCMENT_DEPTS                                                            | 5                                                                    | Public          |            | HTML    | Excel              | XML                 | Schedule                | Favorite            |
| D_HRLY_JOBS_INCMENT_IN_A_DEPT                                                            |                                                                      | Public          |            | HTML    | Excel              | XML                 | Schedule                | Favorite            |
| D_JOBS_INCUMBENT_IN_A_DEPT                                                               |                                                                      | Public          |            | HTML    | Excel              | XML                 | Schedule                | Favorite            |
| SU_ALL_JOBS_PROMPT_UID                                                                   |                                                                      | Public          |            | HTML    | Excel              | XML                 | Schedule                | Favorite            |
| SU_DEPT_STDT_GRD_JOBS                                                                    | Stdt and GA Jobs with Comp                                           | Public C        | DEPARTMENT | HTML    | Excel              | XML                 | Schedule                | Favorite            |
| SU_HR_MULTIPLE_JOBS_STATUS                                                               |                                                                      | Public          |            | HTML    | Excel              | XML.                | Schedule                | Favorte             |
|                                                                                          |                                                                      | Public          |            | HTML    | Excel              | XML                 | Schedule                | Favorite            |
| ISU_HR_MULTIPLE_JOBS_STATUS_1                                                            |                                                                      |                 |            |         |                    |                     |                         |                     |

To limit the results further, select a folder from the **Folder View** (*if available*):

| nter any information you | have and click Search Leav | e fields blank for a lis        | t of all values |                            |                                   |                                  |                            |                     |
|--------------------------|----------------------------|---------------------------------|-----------------|----------------------------|-----------------------------------|----------------------------------|----------------------------|---------------------|
| *Search By               | Query Name                 | <ul> <li>begins with</li> </ul> | %JOB            | S%                         |                                   |                                  |                            |                     |
| Search Results           | Advanced Search            |                                 |                 | to refir<br>selec<br>Folde | ne the s<br>ct a fold<br>r View ( | earch f<br>Ier from<br>(if avail | urther,<br>h the<br>lable) |                     |
| "Folder \                | DEPARTMENT QUE             | RIES •                          | Perc            | onalize   End              | Linux A                           |                                  | End                        | Lots D La           |
| Query Name               | Description                | 0                               | wner Folder     | Run to<br>HTML             | Run to<br>Excel                   | Run to<br>XML                    | Schedule                   | Add to<br>Favorites |
| ISU_DEPT_STDT_GR         | D_JOBS Stdt and GA Jobs v  | ith Comp Pi                     | ublic DEPARTI   | NENT HTML                  | Excel                             | XML                              | Schedule                   | Favorite            |

To run the query, click on the **HTML** link associated with the query:

| *Search By                | Ourse Needs            | Leave heids b | Addik for a list of a | at IODCAL  |                |                 |               |          |                     |
|---------------------------|------------------------|---------------|-----------------------|------------|----------------|-----------------|---------------|----------|---------------------|
| Search                    | Advanced Search        |               | begins with           | (          | to run th      | ie quer         | y, click      | on       |                     |
| Search Results<br>"Folder | View DEPARTMENT O      | QUERIES       | ٠                     |            | the H          | TML II          | nk here       |          |                     |
| Query                     |                        |               |                       | Personali  | ze   Find      | New Al          | 1 1 1 2       | First    | 1 of 1 🕑 La         |
| Query Name                | Description            |               | Owner                 | Folder     | Run to<br>HTML | Run to<br>Excel | Run to<br>XML | Schedule | Add to<br>Favorites |
| ISU_DEPT_STDT_G           | RD_JOBS Stdt and GA Jo | bs with Com   | p Public              | DEPARTMENT | HTML           | Excel           | XML           | Schedule | Favorite            |

You may be prompted for more information, such as a date or date range. You may enter the date(s) or use the calendar icons to select the date(s). Click **View Results** to continue:

| Time Period Beg | in: 🗾 🕅 |
|-----------------|---------|
| Time Period End | : 3     |
| View Results    |         |

The results of the query will now appear:

| ISU_DEPT_STD  | T_GRD_JOBS- Stdt and GA Jobs (   | with Comp       |             |            |                                                                                                    |             |                       | -           |                |
|---------------|----------------------------------|-----------------|-------------|------------|----------------------------------------------------------------------------------------------------|-------------|-----------------------|-------------|----------------|
| Download resu | alls in : Dow besetthed Obv Text | No MALPIN (179  | 5 kb)       |            |                                                                                                    |             |                       |             |                |
| 1088.62       |                                  |                 |             |            |                                                                                                    |             |                       | 11- A 1-120 | of 4027 2 Last |
| Dept ID       | Cript liams                      | uito            | Empl Record | Ell Date   | Hanne                                                                                                    | Postica Mir | 511                   | Comp Rate   | Compilery      |
| 1 82600382    | Dining Bervices                  | Second Contract |             | 08/01/2014 | and the second second se | 14026708    | SIGI MCASSING         | # 753050    | Hereit and the |
| 2 92600002    | Dining Bervices                  |                 | 1           | BK25/2014  |                                                                                                    | 14028218    | Stot Wattenson Dining | 8,259900    | H              |
| 5 64070000    | JUSE N Visor Academic Center     |                 | 10          | 55/18/2015 |                                                                                                    | 14040780    | Baudent Help Regular  | 8.500000    | 6              |
| 4 05430358    | Instructional Tech - Col af Ed   |                 | 1           | 56/18/2014 |                                                                                                    | 14054300    | Btudent Heip Repular  | 9.103550    | н              |
| 5 83470338    | Application Beryloes             |                 | 3           | 16010014   |                                                                                                    | 30007425    | Bludent Help Reputar  | 0.503500    | H I            |

To download your results to Excel, click on the **Excel SpreadSheet** link. You may be prompted to open the file after it is downloaded (*the type of browser you are using dictates how it is downloaded*):

| 151 | DEPT_STD             | T_GRD_JOB5- 5tdt and GA Jobs v       | eth Comp              |                                            |                                                                                                    |             |                       | _                   |
|-----|----------------------|--------------------------------------|-----------------------|--------------------------------------------|----------------------------------------------------------------------------------------------------|-------------|-----------------------|---------------------|
| D   | ownload resi<br>w.A) | utts in : Exampleatitiest Cov Text P | ie wild_the (1795 kb) | to download the re-<br>on the Excel Spread | sults, click<br>Sheet link                                                                                                    |             |                       | 1                   |
| 1   | Dept ID              | Crept Name                           | UID Empl              | Record Et Date                             | State .                                                                                                    | Poetice Abr | 5115                  | Comp Sale Comp Freq |
| 1.  | 82600382             | Dirting Bervices                     | THE PARTY OF          | 2 08/01/2014                               | and the second second se | 34026708    | SIDE MCASSING         | 8.753550 H          |
| 2   | 62600082             | Dining Bervices                      |                       | 1 08/26/2014                               |                                                                                                    | 14028218    | Stot Wattenson Dining | 8.250000 H          |
| 3   | 64070000             | Julia N Visor Academic Center        |                       | 1.85(18/2015                               |                                                                                                    | 14040700    | Baudent Help Regular  | 8.500000 H          |
| 4   | 05430000             | Instructional Tech - Col ef Ed       |                       | 1.66/16/2014                               |                                                                                                    | 14054300    | Btudent Heip Repular  | 3.103850 H          |
| 5   | 85470330             | Application Services                 |                       | 3 86010014                                 |                                                                                                    | 30007425    | Bludent Hep Repoter   | 8 503500 H          |

To exit back to your initial Query Viewer screen, you should be able to just close the browser tab of your query results.

To save the query as a favorite on your initial Query Viewer screen, click on the **Favorite** link associated with the query:

| "Search By       | Query Name                   | begins v | with   | %JOBS%      |                |                   |                     |                           |                     |
|------------------|------------------------------|----------|--------|-------------|----------------|-------------------|---------------------|---------------------------|---------------------|
| Search           | Advanced Search              |          |        |             |                |                   |                     |                           |                     |
| Search Results   |                              |          |        |             | to sav         | e query<br>the Fa | as a fa<br>vorite l | avorite, clic<br>ink here | k                   |
| "Folder V        | IEW DEPARTMENT QUERIE        | is •     |        |             |                |                   | ~                   |                           | -                   |
| Query            |                              |          |        | Personalize | e   Find       | View Al           | 1 - 1               | First                     | 1 of 1 🕑 La         |
| Query Name       | Description                  |          | Owner  | Folder      | Run to<br>HTML | Run to<br>Excel   | Run to<br>XML       | Schedule                  | Add to<br>Favorites |
| ISU DEPT STDT GR | ) JOBS Stdt and GA Jobs with | Comp     | Public | DEPARTMENT  | HTML           | Excel             | XML                 | Schedule                  | Favorite            |

You will now see the query listed with any other favorites you may have on your initial Query Viewer screen. This will give you quick access to the queries you run most often.

## Other things to note when using Query Viewer:

- ✓ If having difficulty running a query (nothing happens when clicking the link), please be sure that your browser's pop-up blocker is disabled
- You will only see the results of queries for the departments and employees for which you have access
- ✓ To sort and do other analysis of the results, you will need to download into Excel
- ✓ If your query seems to be running long, DO NOT attempt to stop the query until it has run to completion or given you a "timed out" message

## Contact information:

- ✓ For more information regarding running queries in iPeople, please contact Human Resources at 438-8311 or 438-8870
- ✓ If you are having access issues, please contact 438-4357